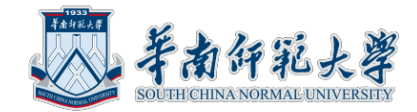

## 华南师范大学心理学院"儿童青少年阅读与发展实验室" 非事业编制人员招聘考核操作手册

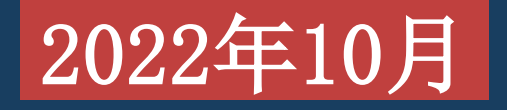

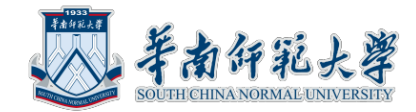

## 1 线上考核所需 设备及环境要求

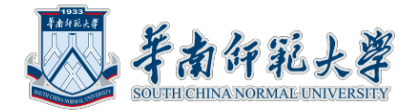

## 用于考核的环境要求

- 独立、封闭、无干扰的房间(严禁在网吧等公共场所)。
- 房间要求环境简洁,光线适宜,安静,不逆光,无遮挡,无反光物,无 其他人员。
- 可视范围内无任何与考核相关的参考资料及其他物品。

### 用于考核的网络要求

• 网络良好能满足复试要求,需保障有线宽带网、WIFI、4G/5G网络等至 少两种网络条件,建议优先使用有线网络。

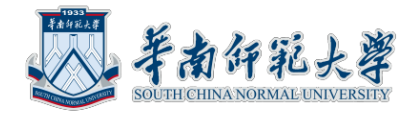

#### 用于考核的设备要求

考生采用双机位模式参加考核,即需要考生准备两台带摄像头的设备:

- 一台设备从正面拍摄作为主机位(建议优先使用有线网络),用于考核,使用笔记本电脑或台式机;
- 另一台设备从考生侧后方45°角1.5米处拍摄作为辅机位,用于监控面试环境,用手机、 台式机、笔记本电脑、平板电脑均可。

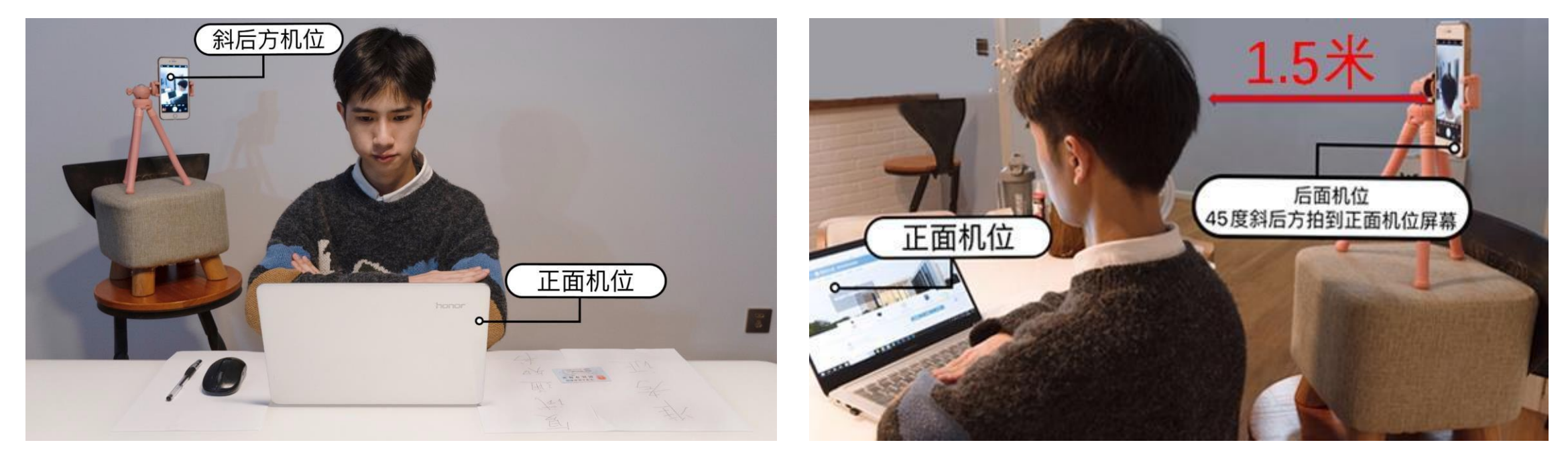

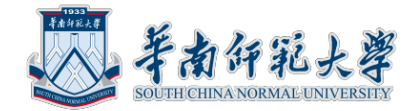

#### 用于考核的平台要求

#### 线上考核平台以两个腾讯会议双平台模式进行:

- 考生需准备两个腾讯会议账号分别登录主机位(用于面试)和辅机位(用于 监控)设备;
- •考生要提前安装并熟练操作。 腾讯会议平台下载链接:

<u>https://meeting.tencent.com/download-center.html?from=1001(请务必更新</u> <u>到最新版腾讯会议)</u>

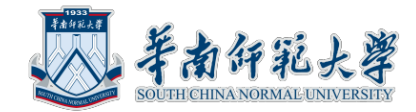

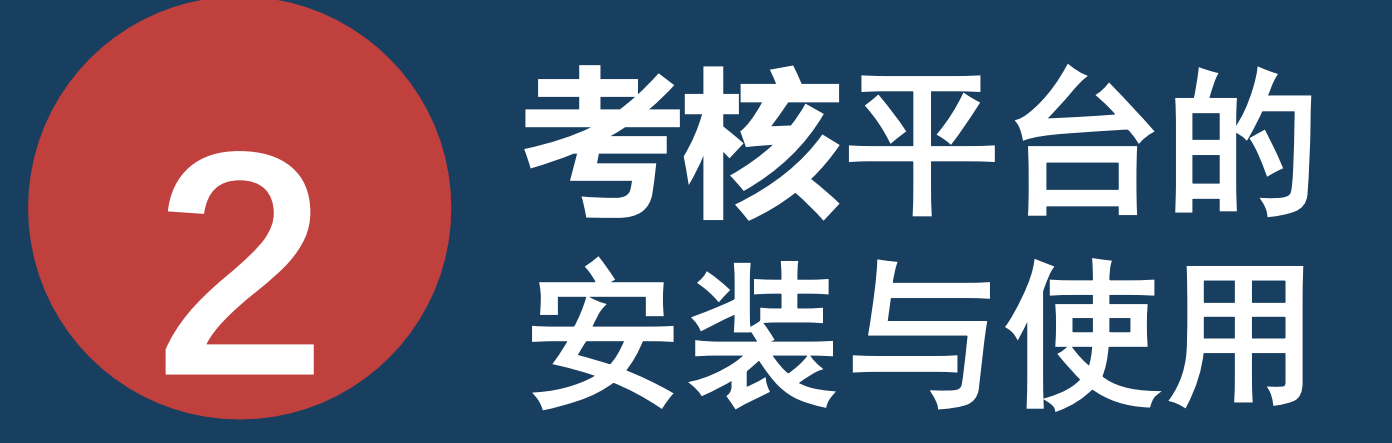

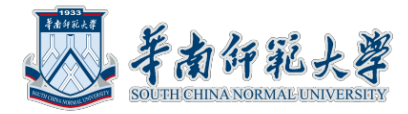

腾讯会议平台

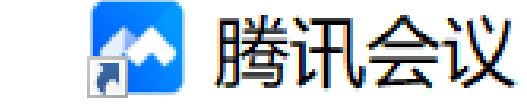

- 在主辅机位电脑、手机或平板电脑分别下载安装腾讯会议客户端软件
- 主机位入会要求:
  >会议号、参会密码(由考核老师提供)、入会时考生将名称改为真实姓名,入 会后考生禁止使用虚拟背景。

|      | 腾讯会议   | — ×           | I |                                               | 加入会议 | - × | 加入会议                | - ×    |        |
|------|--------|---------------|---|-----------------------------------------------|------|-----|---------------------|--------|--------|
|      |        | @             |   |                                               |      |     | 会议号                 |        |        |
|      |        | <u>1-10</u>   |   | 请输入会议号                                        |      | ~   | 766 362 280<br>您的名称 | 输入密码   | 马加入会议  |
| 加入会议 | 快速会议 🗸 | です。<br>预定会议 ~ |   | 您的名称<br>[真实姓名]                                |      | ×   | 真实姓名                | 等待考林 会 | 亥老师审核入 |
|      | 点击加    | 历史会议 >        |   | 会议设置<br>✔ 自动连接音频                              |      |     | 入会密码                | ×      |        |
|      | 入会议    |               |   | <ul><li>✓ 入会开启摄像头</li><li>✓ 入会开启麦克风</li></ul> |      |     | •••••               | × Ø    |        |
|      |        |               |   |                                               | 加入会议 |     | 取消                  | 加入     |        |

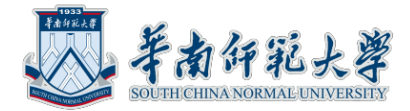

腾讯 会议 平台 主机 位登 录等 待界 面

#### ① 请稍等, 主持人即将邀请您入会

会议主题 华南师范大学心理学院"儿童青少年阅读与发展实验...

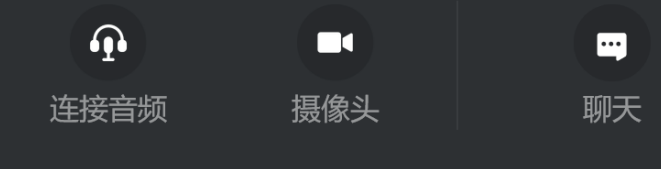

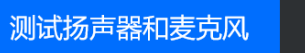

会议

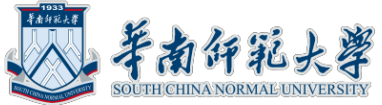

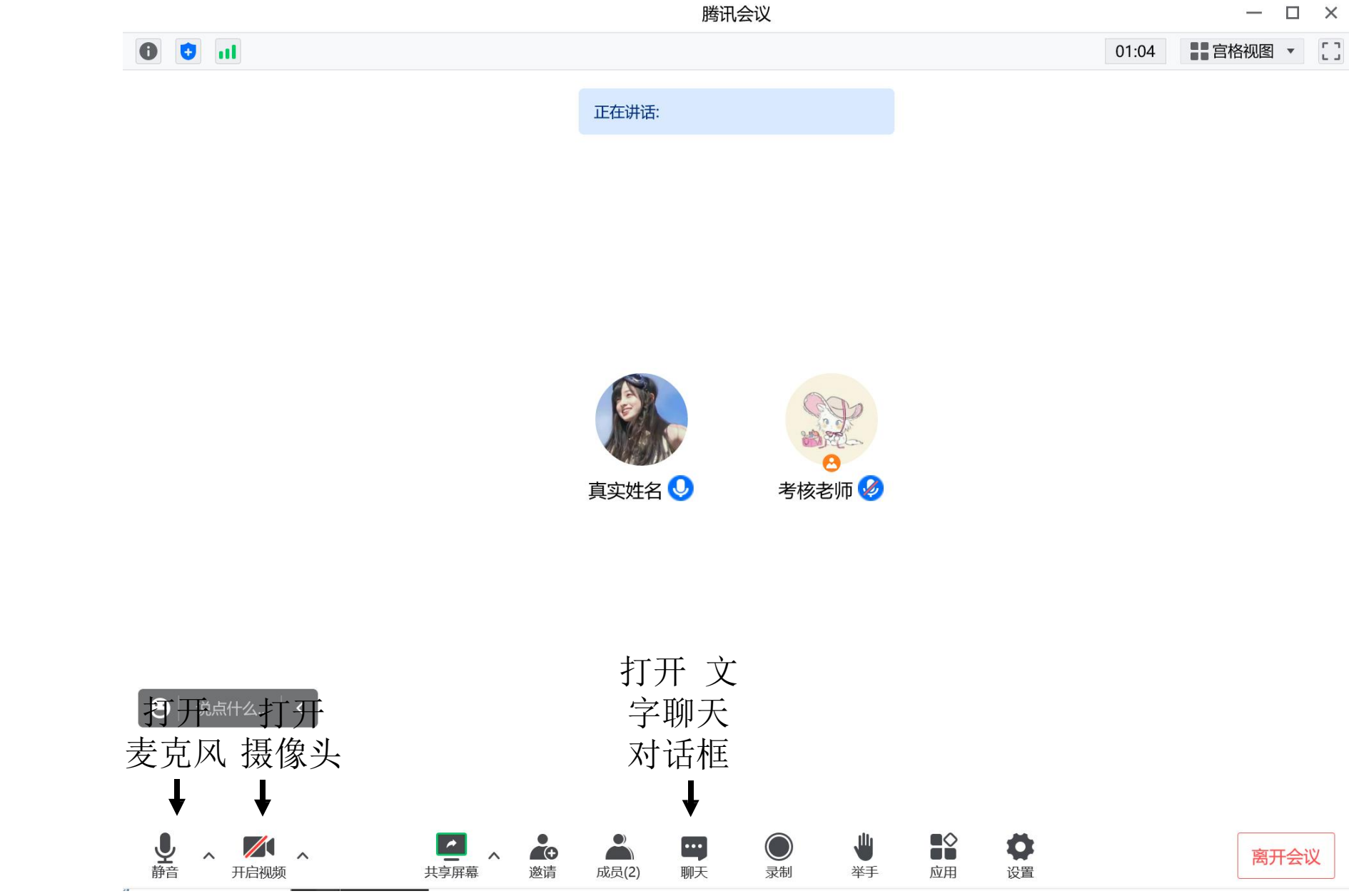

腾讯会议平台主界面

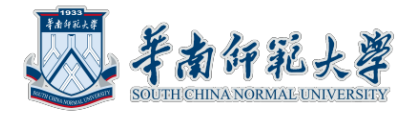

## 腾讯会议平台麦克风与视频

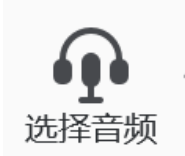

未连接麦克风,点击启动麦克风

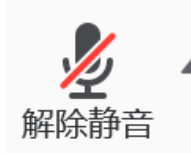

麦克风已静音,点击打开麦克风

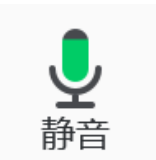

麦克风已打开,可以说话,点击后静音

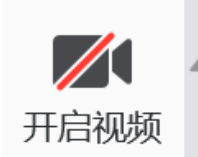

摄像头已关闭,点击后打开摄像头

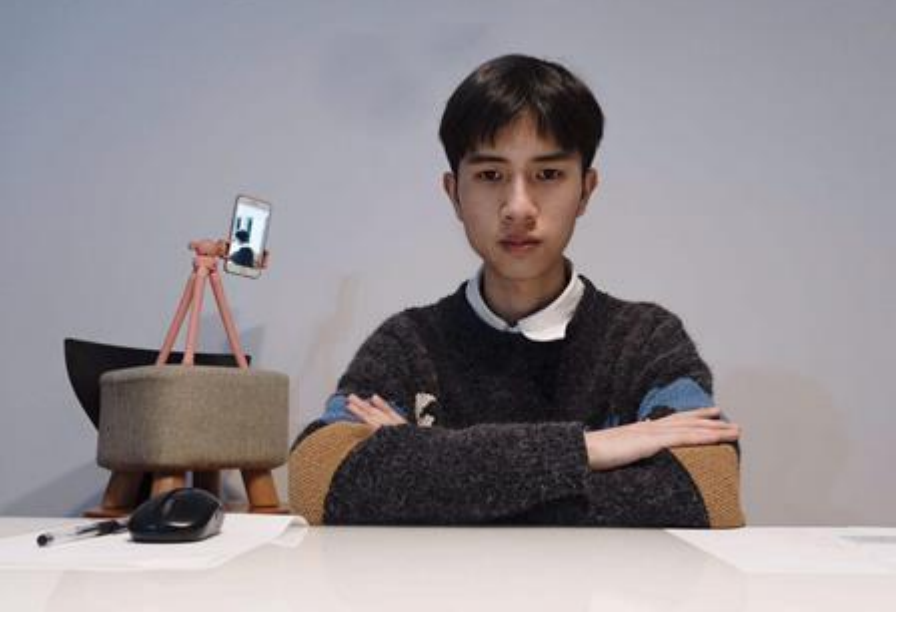

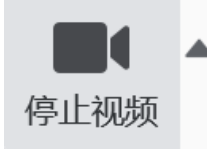

摄像头已打开,点击后关闭摄像头,面试时禁止使用虚拟背景, 且将人体胸部及以上部位显示于画面中,两手置于胸前

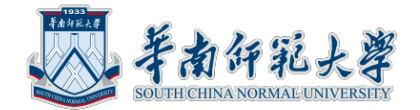

#### 腾讯会议平台调整画面显示方式

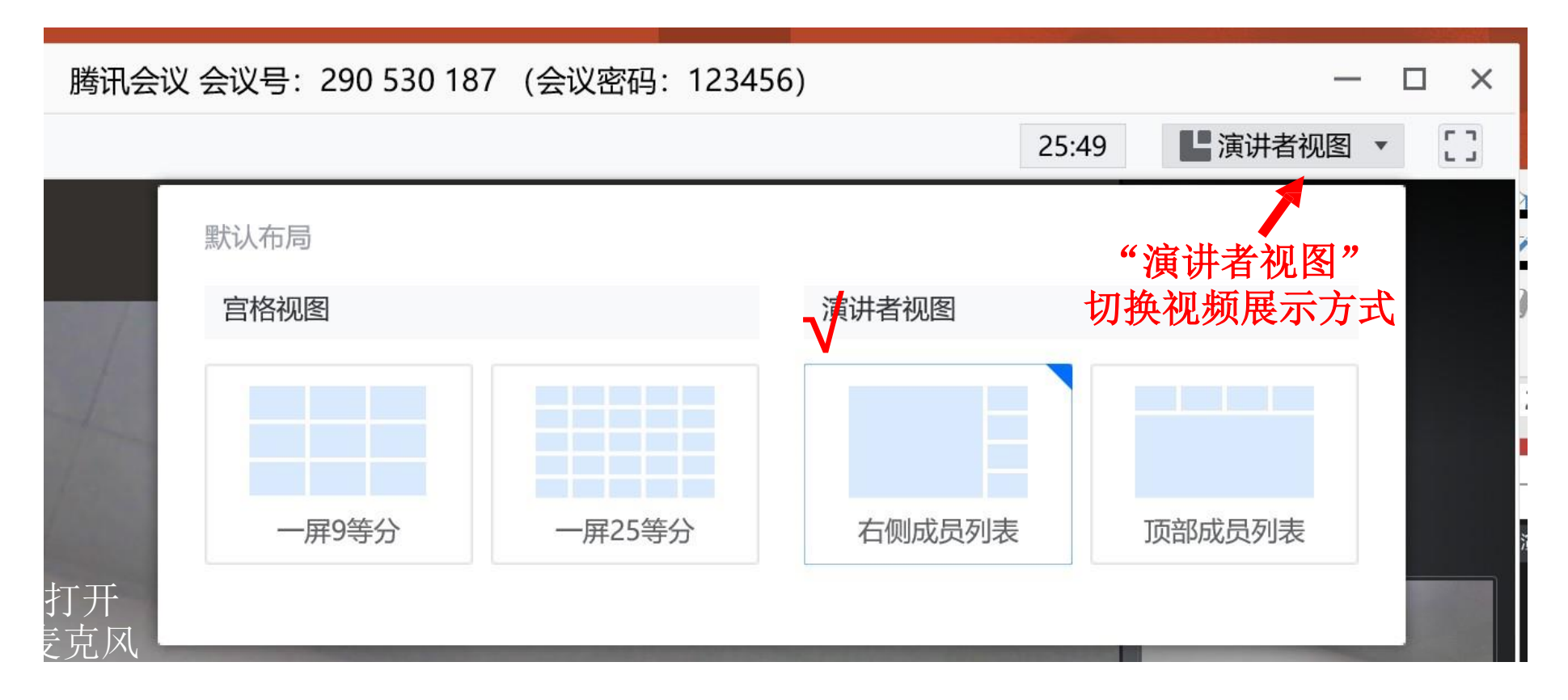

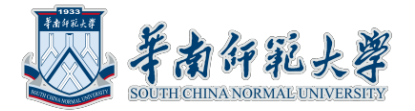

#### 考生禁用分享屏幕功能(除考官要求)

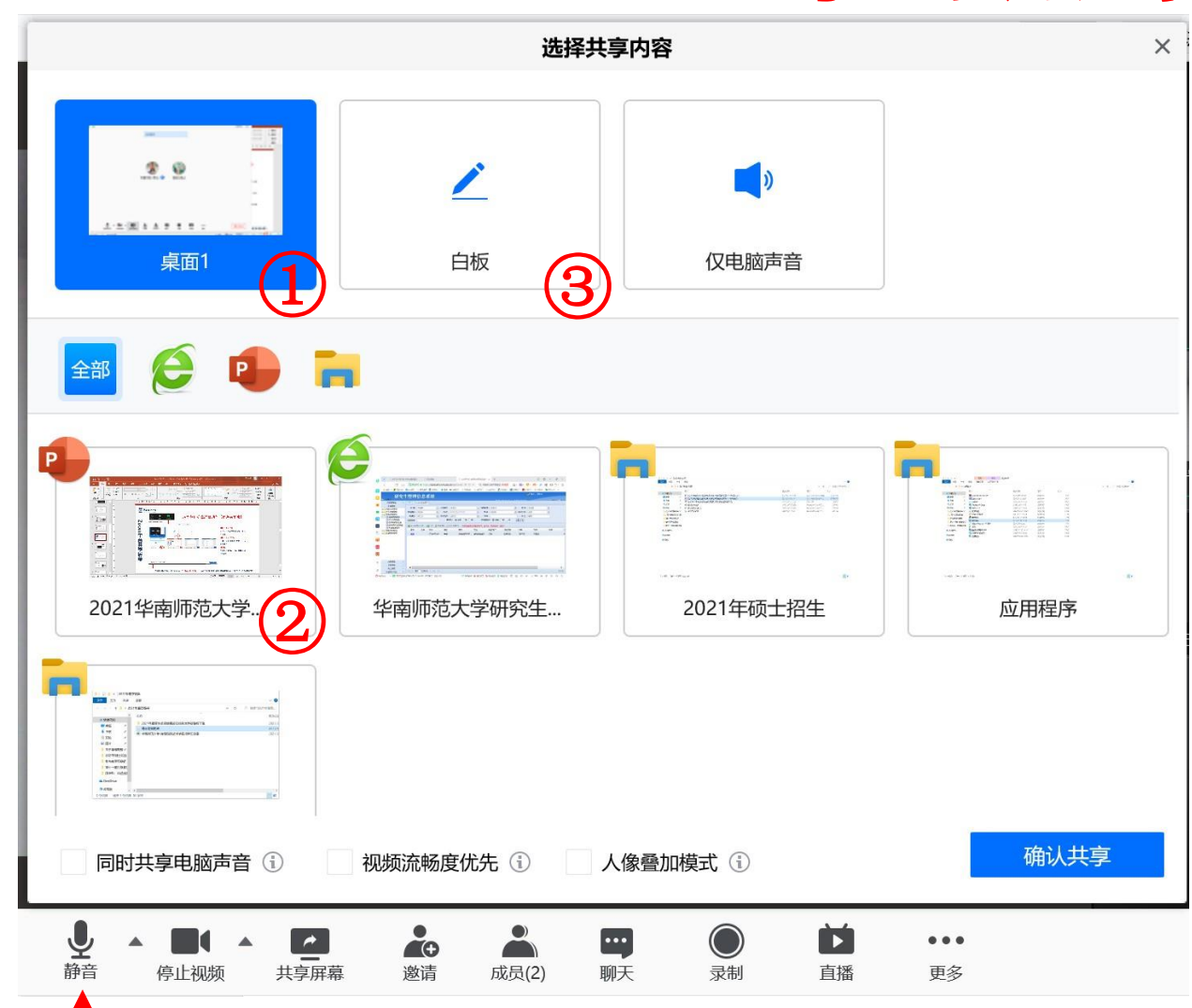

①分享整个屏幕 其他人可以看
 到您电脑屏幕上所 有内容
 ②分享某个程序窗口 只将一个
 窗口(如浏览器)显示 给其他
 人
 ③白板 打开白板书写,其他人

只能看到 白板内容

▲ 点击屏幕共享的时候勾选"<mark>共享电脑声音</mark>",与会者便能听到你电脑的声音(也可在更多里设置)

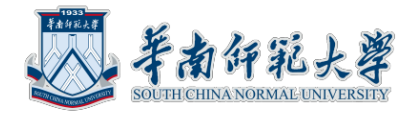

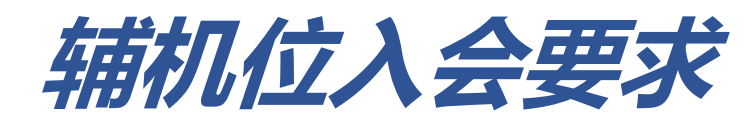

# ·获取腾讯会议平台信息,加入会议 >会议号、参会密码,由考核老师提供 >考生入会后,禁止使用虚拟背景。

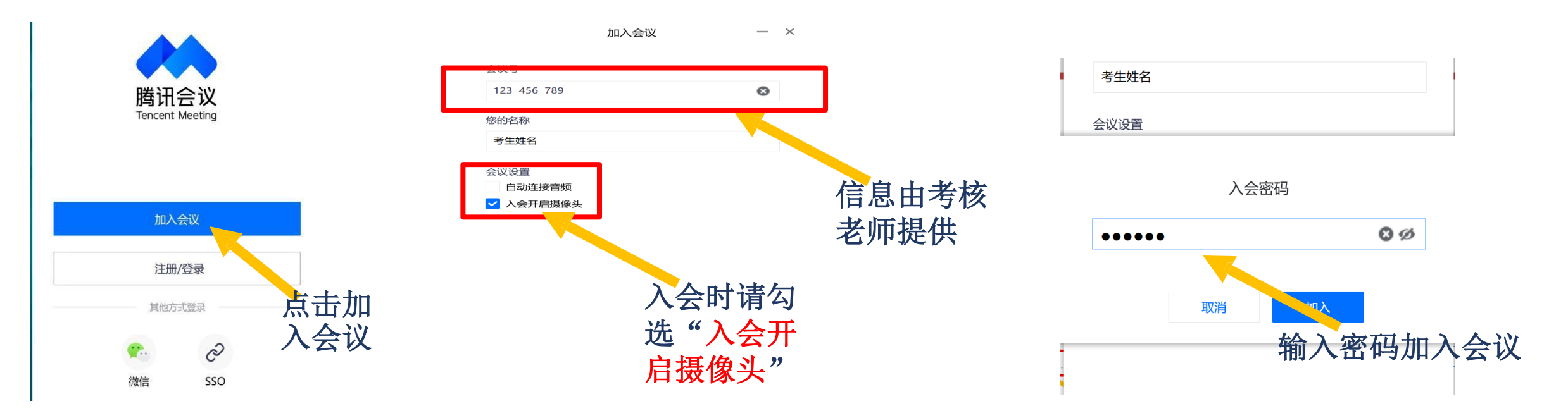

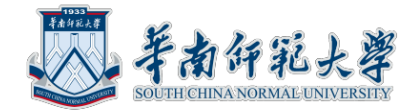

### 腾讯会议平台主界面

|                                     |                                         | 腾讯会议 会议号:8 | 27 204 634 | (会议密码: | 123456) |       |    |
|-------------------------------------|-----------------------------------------|------------|------------|--------|---------|-------|----|
|                                     |                                         |            |            |        |         | 13:53 | [] |
|                                     | 正在讲话:                                   |            |            |        |         |       |    |
|                                     |                                         |            |            |        |         |       |    |
|                                     |                                         |            |            |        |         |       |    |
|                                     |                                         |            |            |        |         |       |    |
|                                     |                                         |            |            |        |         |       |    |
|                                     |                                         | 姓名         |            |        |         |       |    |
|                                     | 面试官 🤡                                   | 考生姓名 🔮     |            |        |         |       |    |
|                                     |                                         |            |            |        |         |       |    |
| 半百                                  |                                         |            |            |        |         |       |    |
| 天内 麦古冈 子门                           | 摄像头,                                    | 禁止使用       | 虚拟す        | 背景,    |         |       |    |
| ↓  置于                               | 考生侧后                                    | 言方45°角     | 1.5米       | 处      |         |       |    |
|                                     | • •)                                    |            |            |        | ſ       |       |    |
| 梁 ▲ ▲ ▲ ▲ ▲ ▲ ▲ ▲ ▲ ■ ▲ ■ ■ ■ ■ ■ ■ | ▲ ● ● ● ● ● ● ● ● ● ● ● ● ● ● ● ● ● ● ● | 聊天 表情      | こ文档        | 设置     |         | 结束会议  |    |

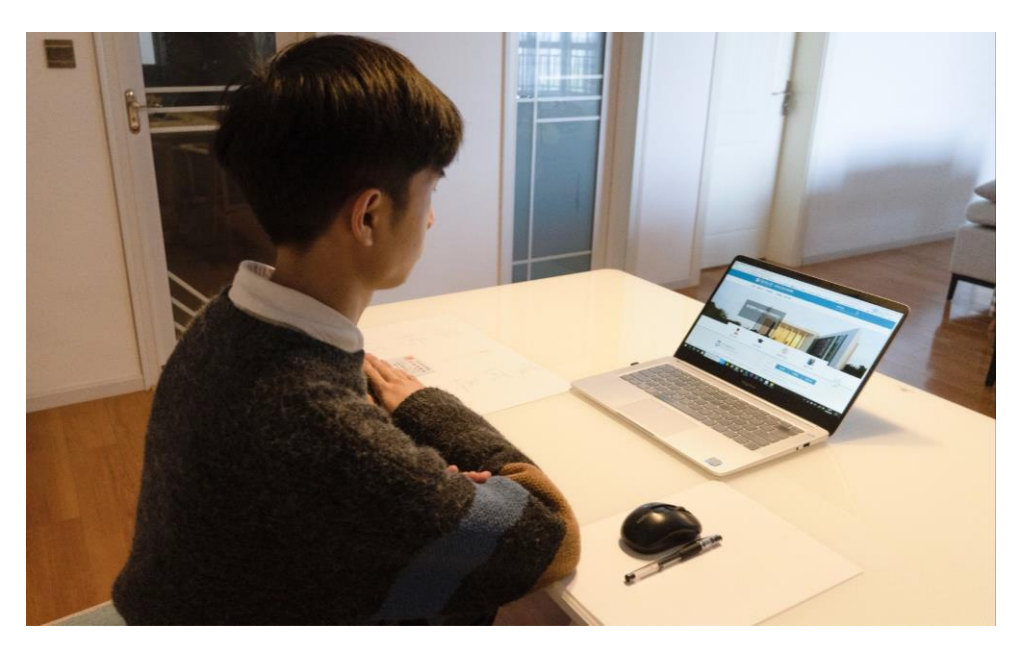

#### 辅机位呈现的画面示意图

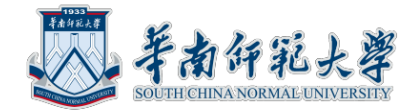

#### 腾讯会议平台离开会议

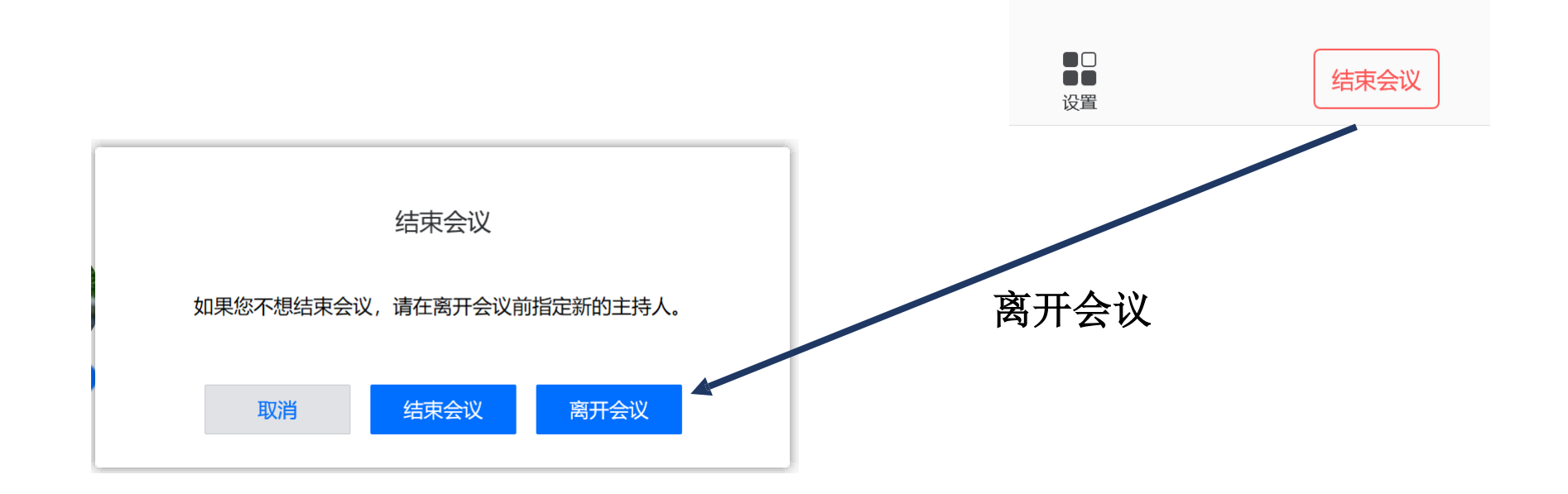